1. Заходим в сбербанк онлайн <u>https://online.sberbank.ru</u> под своим

логином и паролем,

- 2. Переходим в раздел «Платежи»
- 3. Выбираем раздел «Образование»

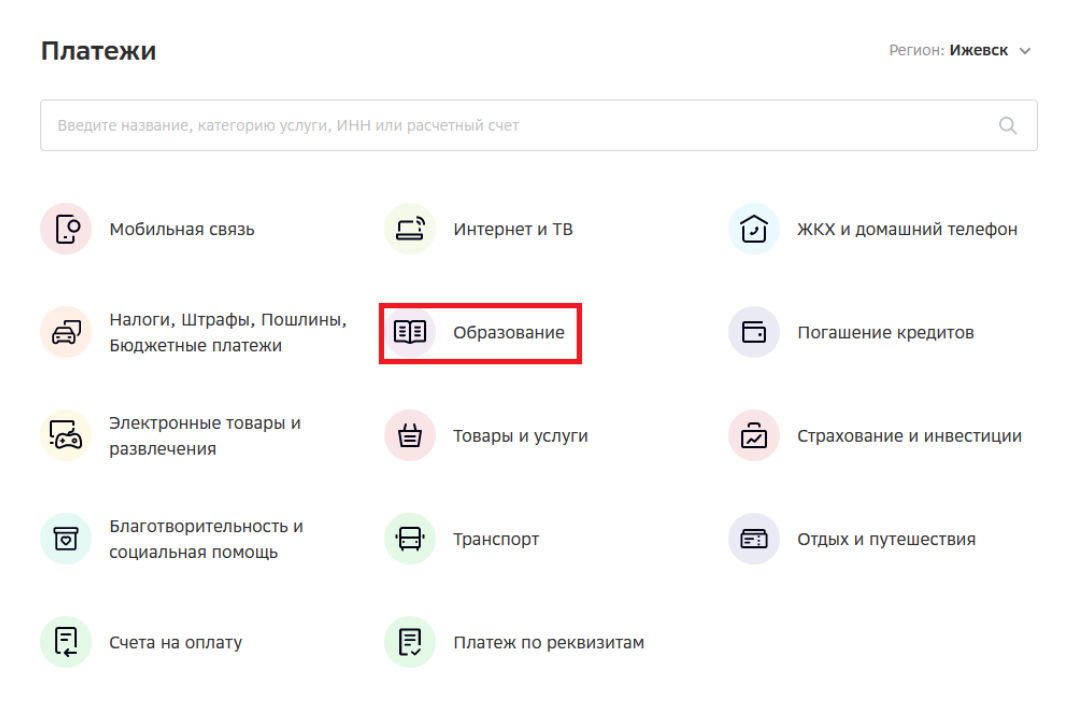

4. Выбираем раздел «Вузы, школы, колледжи, техникумы»

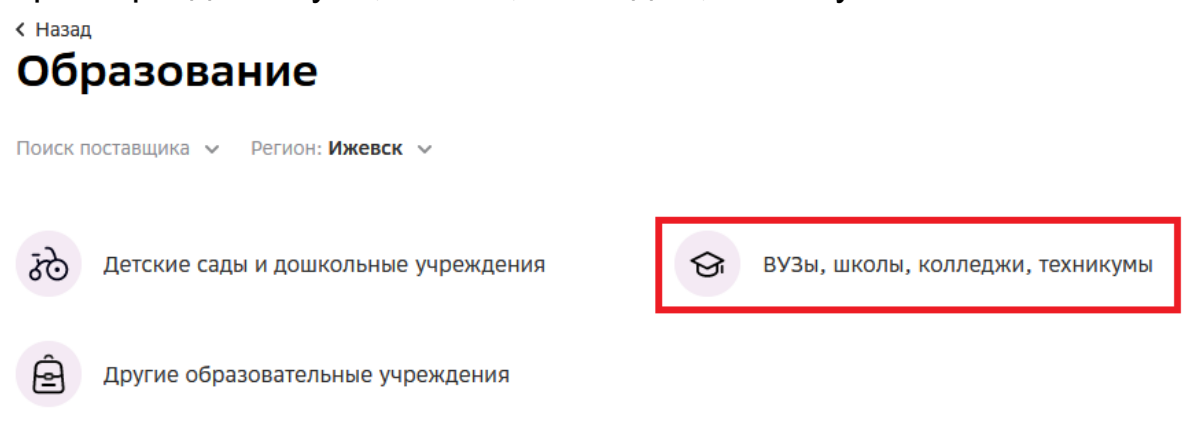

## 5. Ищем и выбираем «Ижевская ГСХА»

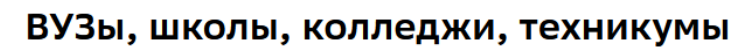

| Поиск        | поставщика 🗸 Регион: Ижевск 🗸                |   |                                             |   |                                                |
|--------------|----------------------------------------------|---|---------------------------------------------|---|------------------------------------------------|
| дата<br>бамк | Моя школьная карта -<br>Датабанк             | 0 | Школы г.Ижевск,<br>Первомайский район       | 0 | Единая услуга дет. сады и<br>школы г. Сарапула |
| 0            | ИжГТУ имени<br>М.Т.Калашникова               | 0 | Республиканский мед.<br>колледж им. Пушиной | 0 | Удмуртский<br>Государственный                  |
| $\Theta$     | Ижевская ГСХА                                | 0 | АПОУ ИПЭК                                   | 0 | Школы г.Глазова и<br>Глазовского района        |
| 0            | ИГМА                                         | 0 | Школы с.Завьялово и<br>Завьяловский район   | 0 | Агростроительный<br>техникум                   |
| 0            | Сарапульский техникум<br>машиностроения и ИТ | 0 | Школы Малопургинского<br>района УР          | Û | УК Ареола                                      |
| 0            | Школы г.Ижевск,<br>Октябрьский район         | 0 | Кезская школа N 1                           | 8 | НИТ-электронная карта                          |
| 18           | 36 54                                        |   |                                             |   |                                                |

6. Выбираем услугу «За обучение по договору»

| слуги                   |                  |
|-------------------------|------------------|
| За обучение по договору | За общежитие     |
| Перейти к оплате        | Перейти к оплате |
|                         |                  |
| прочие платежи          |                  |
|                         |                  |

← Назад к выбору услуг

7. Выбираем карту списания и Указываем дату и номер договора,

| нажимаем | Γ | Іродолжить |
|----------|---|------------|
|----------|---|------------|

| 0    | выбор услуги        | заполнение реквизитов подтверждение статус операции |
|------|---------------------|-----------------------------------------------------|
|      |                     |                                                     |
|      | Получатель:         | Ижевская ГСХА                                       |
|      | Выберите услугу*:   | За обучение по договору                             |
|      | Оплата с*:          | Выберите счет/карту списания                        |
|      | Номер договора*:    | 12345 от 01.01.2020                                 |
|      |                     | Введите номер договора, например, 12345678.         |
|      |                     | <u>Отменить</u> Продолжить                          |
| ← Ha | азад к выбору услуг |                                                     |

8. Заполняем свои данные в соответствующие поля и нажимаем продолжить.

| Токазать все реквизи | ТЫ                                                             | ` |
|----------------------|----------------------------------------------------------------|---|
| Списать со счета:*   |                                                                |   |
| Номер договора:*     | 12345 ot 01.01.2020                                            |   |
| ФИО обучающегося:*   | Иванов Иван Иванович                                           |   |
| Назначение платежа:* | За обучение                                                    |   |
| ФИО плательщика:*    | Иванов Иван Петрович                                           |   |
| Адрес плательщика:*  | г. Ижевск                                                      |   |
|                      | Город или населенный пункт, улица, номер дома, номер квартиры. |   |
| OKTMO:*              | 94701000                                                       |   |
| КБК:*                | 00000000000000130                                              |   |
| Вид документа:*      |                                                                |   |
| Номер документа:*    | 0000123456                                                     |   |
| Гражданство:*        | Россия                                                         |   |

## 9. Проверяем введенные данные, вводим сумму, нажимаем продолжить.

| высор услуги                         | заполнение реквизитов               | подтверждение | статус операции<br>О |
|--------------------------------------|-------------------------------------|---------------|----------------------|
| Показать все реквизи                 | ТЫ                                  |               |                      |
| Списать со счета:*                   |                                     |               |                      |
| Номер договора:*                     | 12345 ot 01.01.2020                 |               |                      |
| ФИО обучающегося.*                   | Иванов Иван Иванович                |               |                      |
| Назначение платежа:*                 | За обучение                         |               |                      |
| ФИО плательщика.*                    | Иванов Иван Петрович                |               |                      |
| Адрес плательщика:*                  | г. Ижевск                           |               |                      |
| OKTMO:*                              | 94701000                            |               |                      |
| КБК.*                                | 0000000000000000000000130           | )             |                      |
| Вид документа:*                      | ΠΑCΠΟΡΤ ΡΦ                          |               |                      |
| Номер документа.*                    | 00.00123456                         |               |                      |
| Гражданство:*                        | РОССИЯ                              |               |                      |
| Идентификатор<br>плательщика услуги: | 1010000000094001234                 | 156           |                      |
| УИП:                                 | 1049401601008 <mark>61</mark> 80704 | 4202005383009 |                      |
| Сумма платежа.*                      | 0.00                                | руб.          |                      |

10. Далее остается подтвердить оплату и при необходимости

распечатать чек.